## Calcolare il proprio **H-Index** con **Web of Science** *Guida 2018*

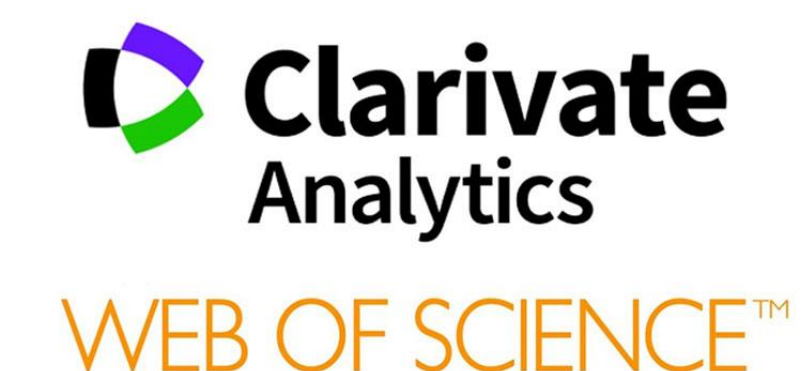

## Vai al sito web della biblioteca e clicca il link veloce a Web of Science

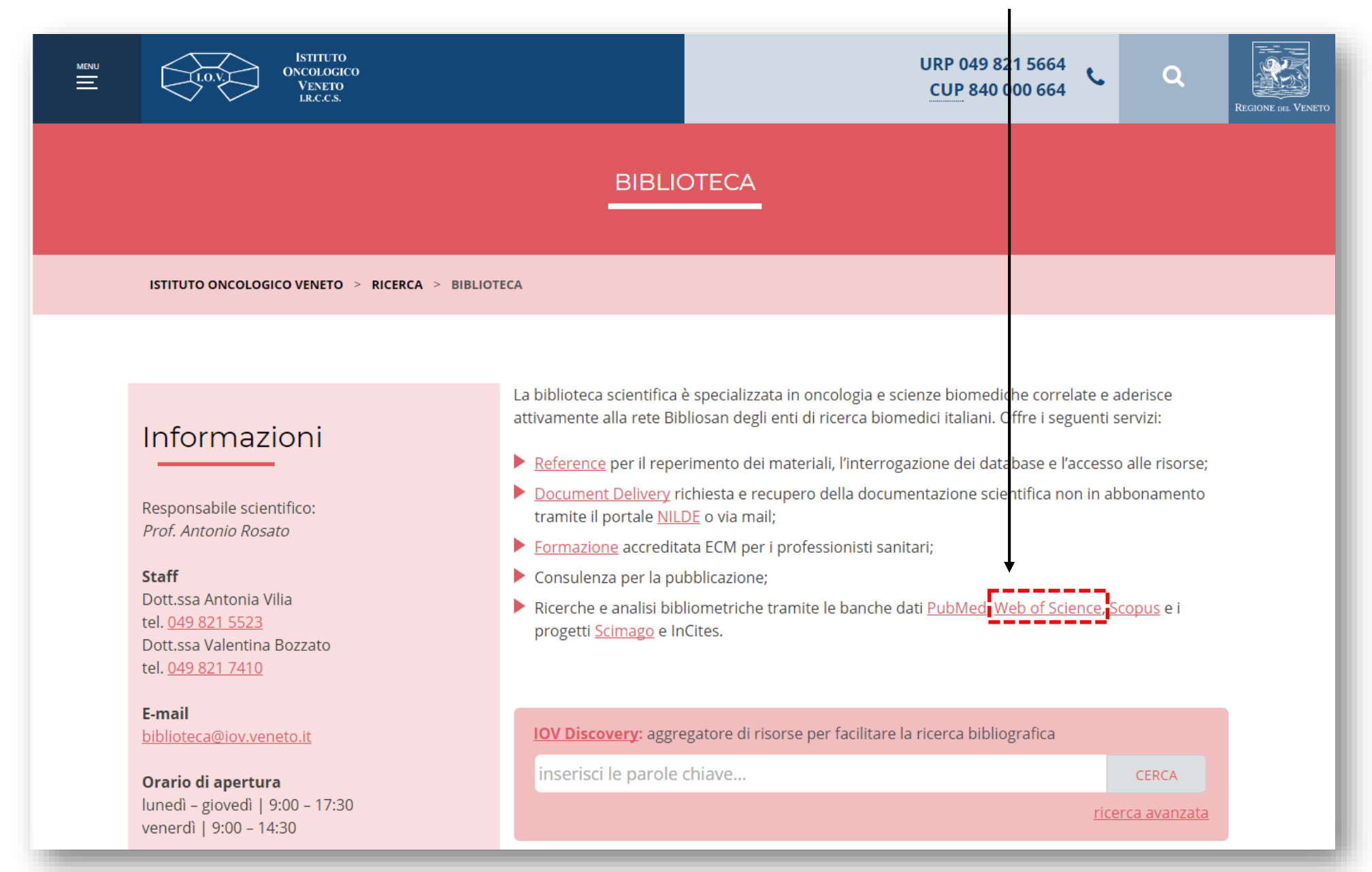

## Se non hai un author identifier (ORCID o Researcher ID)

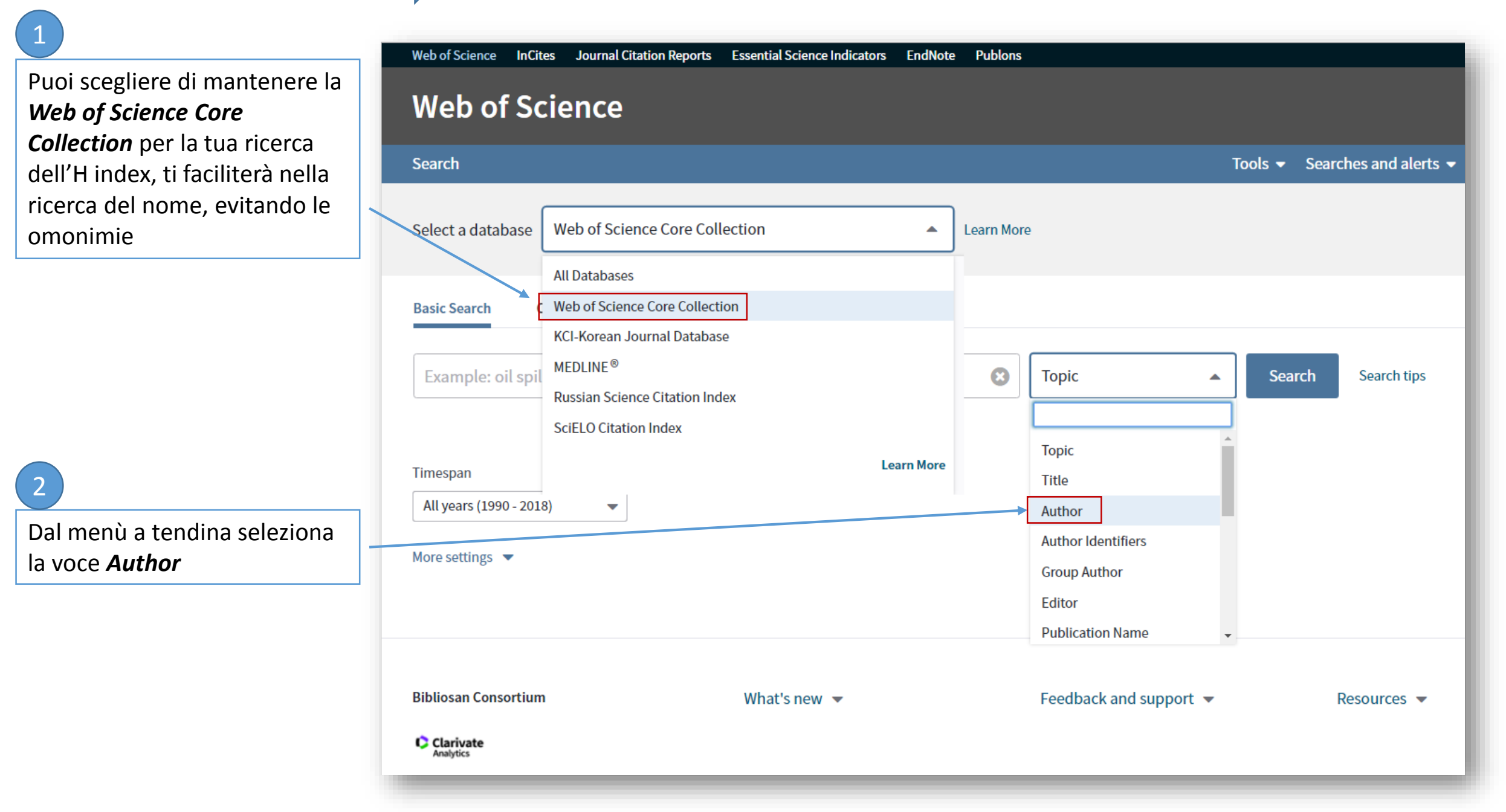

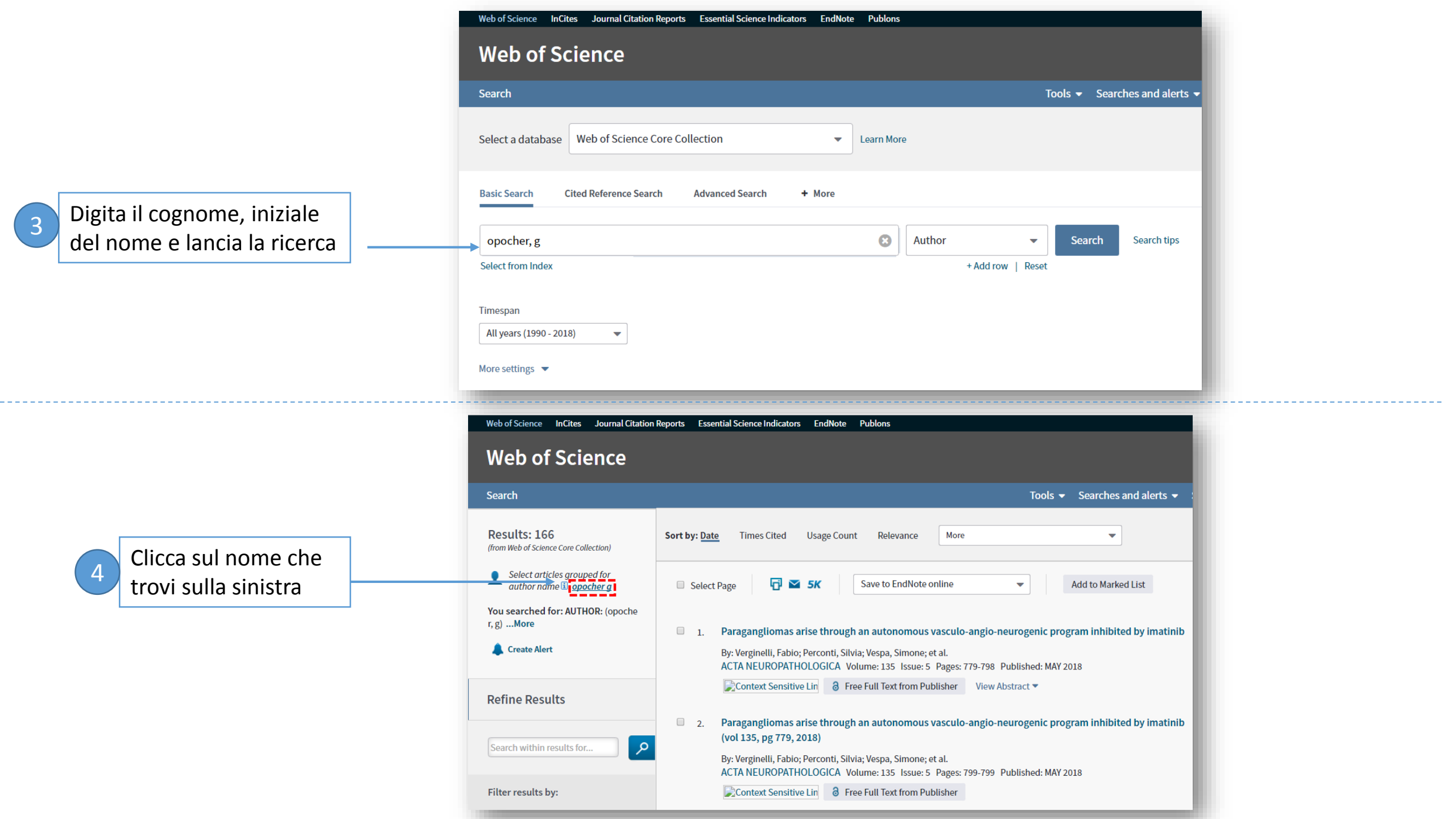

Il database mi suggerisce: il nome completo dell'autore, l'ente a cui risulta affiliato, l'area di interesse

In questa pagina vedi tutti i profili riconducibili all'autore cognome, *iniziale del nome* che hai cercato

5

Spunta su tutti i profili che corrispondono all'autore oggetto della tua ricerca. Se hai dubbi puoi cliccare su *a sampling of* publications by this Author e verificare che effettivamente siano pubblicazioni riconducibili all'autore di tuo interesse

Records grouped together are likely written by the same person. (Tell me more.) If your papers appear in multiple article groups use the I wrote these publications button to add them to your publication list in ResearcherID and have them grouped together. View records Add to ResearcherID - I wrote these Clear all Author Names Last Known Organization 🗓 Research Areas Publication Years OPOCHER G ENDOCRINOLOGY METABOLISM (91) 1. 🗹 IRCCS Istituto Oncologico Veneto (IOV) 1976 - 2018 IRCCS Ospedale San Camillo ONCOLOGY (35) Also published as: CARDIOVASCULAR SYSTEM CARDIOLOGY (24) OPOCHER GIUSEPPE GENETICS HEREDITY (16) RADIOLOGY NUCLEAR MEDICINE MEDICAL IMAGING (16)Records: 219 + A Sampling of Publications by this Author: OPOCHER G IRCCS Istituto Oncologico Veneto (IOV) **GENERAL INTERNAL MEDICINE (1)** 2014 - 2017 2. 🗹 ONCOLOGY (1) Records: 2 A Sampling of Publications by this Author: Title: Activity of temozolomide (TMZ) in patients (PTS) with malignant pheochromocytoma or paraganglioma (MPP): A mono-institutional retrospective study By: Lombardi, G.; Ferrara, M. A.; Pambuku, A.; et al. Source: ANNALS OF ONCOLOGY Volume: 28 Supplement: 5 Meeting Abstract: 468P Published: SEP 2017 Title: Prevalence of germinal mutations and differences in clinical presentation of a monocentric series of pheocromocytoma and paraganglioma By: Davi, M. V.; Toaiari, M.; Ermon, V.; et al. Source: WIENER KLINISCHE WOCHENSCHRIFT Volume: 126 Supplement: 3 Pages: S150-S150 Meeting Abstract: P06 Published: AUG 2014 Author Names Last Known Organization 🗓 **Research Areas** Add to ResearcherID - I wrote these All article groups on page View records Clear all

6

Una volta selezionati tutti i profili pertinenti, clicca su view records

| Web of Science InCites Journal Citation      | Reports Essential Science Indicators EndNote Publons                                                                                                    | Sign In ▼ Help ▼ English ▼                                        |  |  |
|----------------------------------------------|----------------------------------------------------------------------------------------------------|-------------------------------------------------------------------|--|--|
| Web of Science                               |                                                                                                    | Clarivate<br>Analytics                                            |  |  |
| Search Search Results                        | Tools - Searches and alerts -                                                                                                    | Search History Marked List                                        |  |  |
| Results: 166<br>(in your subscription)       | Sort by: Date Times Cited Usage Count Relevance More -                                                                                                    | ✓ Page 1 of 17 ▶                                                  |  |  |
| View the articles authored by:<br>opocher g* | Select Page St Save to EndNote online Add to Marked List                                                                                                    | Create Citation Report                                            |  |  |
| For: AUTHOR: opocher g*More                  |                                                                                                    | Analyze Results                                                   |  |  |
| Refine Results                               | <ul> <li>Paragangliomas arise through an autonomous vasculo-angio-neurogenic program inhibited by imatin b<br/>By: Verginelli, Fabio; Perconti, Silvia; Vespa, Simone; et al.<br/>ACTA NEUROPATHOLOGICA Volume: 135 Issue: 5 Pages: 779-798 Published: MAY 2018</li> </ul> | <b>Times Cited: 1</b><br>(from Web of Science Core<br>Collection) |  |  |
| Search within results for                    | Context Sensitive Lin S Free Full Text from Publisher View Abstract                                                                                                    | Usage Count 🗸                                                     |  |  |
|                                              |                                                                                                    |                                                                   |  |  |

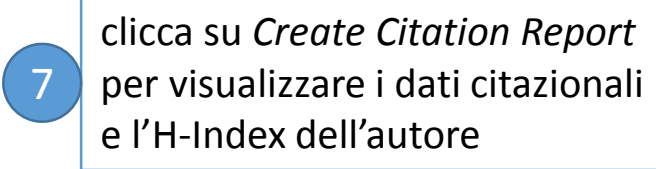

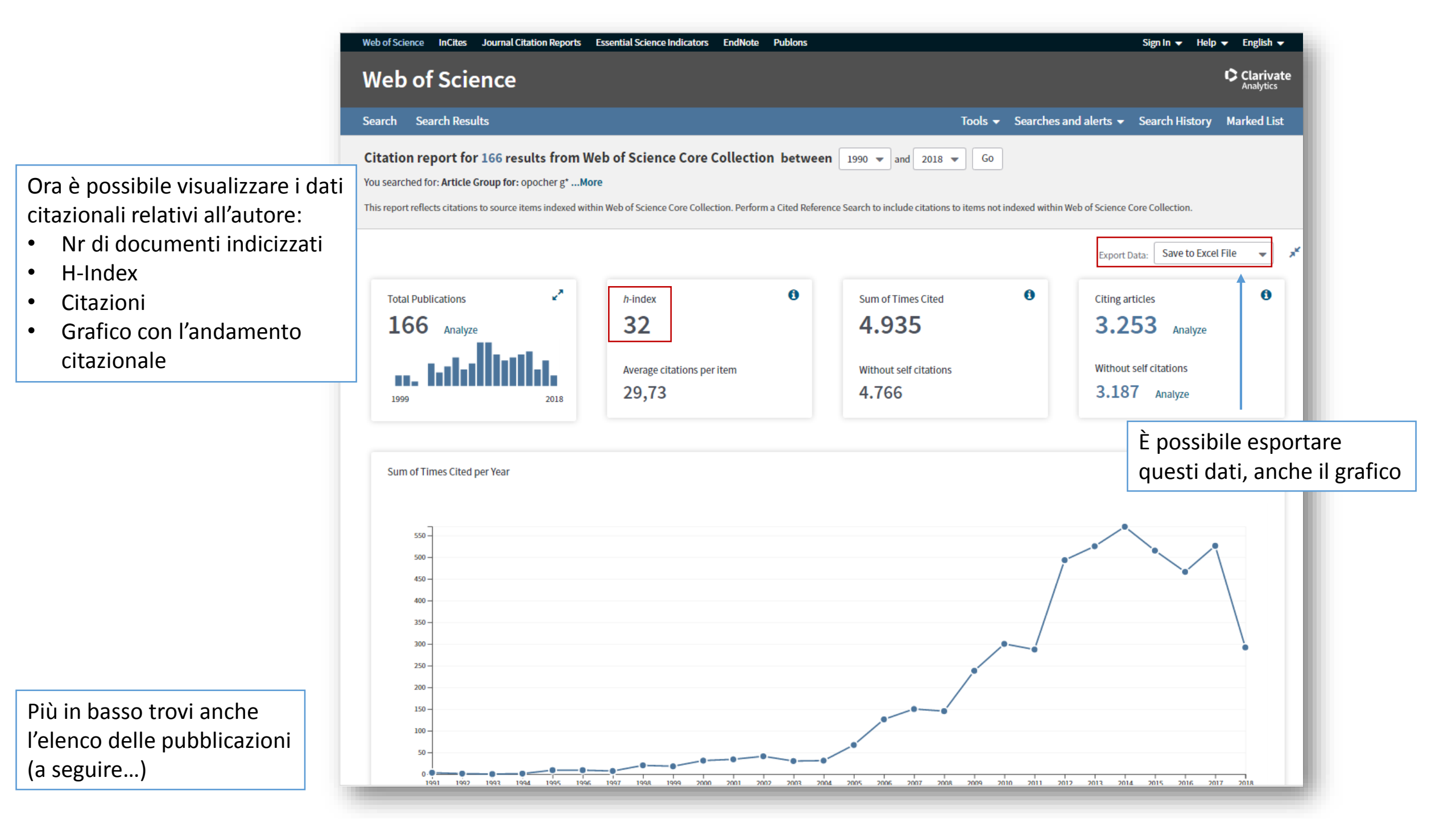

Sort by: Times Cited Date Page 1 of 17 🕨 More Publication Date -- oldest to newest 2015 2016 2017 2018 2014 Total Average Citations Recently Added per Year Times Cited -- lowest to highest Use the checkboxes to remove First Author -- A to Z 570 515 466 526 292 4935 176.25 or restrict to items published b First Author -- Z to A Go id 2018 👻 Source Title -- A to Z 1 A survey on adrenal in Source Title -- Z to A By: Mantero, F; Terzolo, M; Arnaidi, G; et al. 28.42 Group Author(s): Study Grp Adrenal Tumors Italian S JOURNAL OF CLINICAL ENDOCRINOLOGY & METABOLISM Volume: 85 Issue: 2 Pages: 637-644 Published: FEB 2000 Distinct clinical features of paraganglioma syndromes associated with SDHB and SDHD gene mutations 2. By: Neumann, HPH; Pawlu, C; Peczkowska, M; et al. 53 30 26 28 13 533 35.53 Group Author(s): European-Amer Paraganglioma Study Grp JAMA-JOURNAL OF THE AMERICAN MEDICAL ASSOCIATION Volume: 292 Issue: 8 Pages: 943-951 Published: AUG 25 2004 Exome sequencing identifies MAX mutations as a cause of hereditary pheochromocytoma 3. 275 34.38 By: Comino-Mendez, Inaki; Gracia-Aznarez, Francisco J.; Schiavi, Francesca; et al. 57 22 27 24 23 NATURE GENETICS Volume: 43 Issue: 7 Pages: 663-U189 Published: JUL 2011 Germline mutations in TMEM127 confer susceptibility to pheochromocytoma 24.67 222 By: Qin, Yuejuan; Yao, Li; King, Elizabeth E.; et al. NATURE GENETICS Volume: 42 Issue: 3 Pages: 229-U31 Published: MAR 2010 Predictors and prevalence of paraganglioma syndrome associated with mutations of the SDHC gene 5. By: Schiavi, F; Boedeker, CC; Bausch, B; et al. 14.79 19 207 Group Author(s): European-American Paraganglioma St JAMA-JOURNAL OF THE AMERICAN MEDICAL ASSOCIATION Volume: 294 Issue: 16 Pages: 2057-2063 Published: OCT 26 2005 6. Clinically Guided Genetic Screening in a Large Cohort of Italian Patients with Pheochromocytomas and/or Functional or Nonfunctional Paragangliomas 11 155 15.50 25 14 20 7 By: Mannelli, Massimo; Castellano, Maurizio; Schiavi, Francesca; et al. Group Author(s): Italian Pheochromocytoma Paraganli JOURNAL OF CLINICAL ENDOCRINOLOGY & METABOLISM Volume: 94 Issue: 5 Pages: 1541-1547 Published: MAY 2009

In questa parte è presente l'elenco delle pubblicazioni dell'autore oggetto della ricerca. È possibile ordinarle per:

- Data di pubblicazione
- Data di indicizzazione
- Numero di citazioni (crescente/decrescente)
- Ordine alfabetico (titolo articolo, titolo rivista, primo autore)

È possibile esportare questi dati:

Scorrendo in fondo alla pagina, clicca su *save to excel file* ed esporta i dati desiderati

| 0  |                                                      | 5.                                                                                                    | Predictors and prevalence of paraganglioma syndrome associated with mutations of the SDHC gene                                                                                                    |    |    |    |    |    |     |       |
|----|------------------------------------------------------|----------------------------------------------------------------------------------------------------|----------------------------------------------------------------------------------------------------|----|----|----|----|----|-----|-------|
|    |                                                      |                                                                                                    | By: Schiavi, F; Boedeker, CC; Bausch, B; et al.<br>Group Author(s): European-American Paraganglioma St<br>JAMA-JOURNAL OF THE AMERICAN MEDICAL ASSOCIATION Volume: 294 Issue: 16 Pages: 2057-2063 Published: OCT 26 2005                  | 19 | 14 | 9  | 4  | 3  | 207 | 14.79 |
| 6  |                                                      | 6.                                                                                                    | Clinically Guided Genetic Screening in a Large Cohort of Italian Patients with Pheochromocytomas and/or Functional or<br>Nonfunctional Paragangliomas                                                                                     |    |    |    |    |    |     |       |
|    |                                                      |                                                                                                    | By: Mannelli, Massimo; Castellano, Maurizio; Schiavi, Francesca; et al.<br>Group Author(s): Italian Pheochromocytoma Paraganli<br>JOURNAL OF CLINICAL ENDOCRINOLOGY & METABOLISM Volume: 94 Issue: 5 Pages: 1541-1547 Published: MAY 2009 | 25 | 14 | 11 | 20 | 7  | 155 | 15.50 |
| 0  |                                                      | 7.                                                                                                    | Urine Steroid Metabolomics as a Biomarker Tool for Detecting Malignancy in Adrenal Tumors                                                                                                    |    |    |    |    |    |     |       |
|    |                                                      |                                                                                                    | By: Arlt, Wiebke; Biehl, Michael; Taylor, Angela E.; et al.<br>JOURNAL OF CLINICAL ENDOCRINOLOGY & METABOLISM Volume: 96 Issue: 12 Pages: 3775-3784 Published: DEC 2011                                                                   | 22 | 29 | 27 | 26 | 16 | 153 | 19.13 |
| 6  | 0                                                    | 8.                                                                                                    | MAX Mutations Cause Hereditary and Sporadic Pheochromocytoma and Paraganglioma                                                                                                    |    |    |    |    |    |     |       |
|    |                                                      | By: Burnichon, Nelly; Cascon, Alberto; Schiavi, Francesca; et al.<br>CLINICAL CANCER RESEARCH Volume: 18 Issue: 10 Pages: 2828-2837 Published: MAY 15 2012 |                                                                                                    | 20 | 25 | 14 | 24 | 15 | 129 | 18.43 |
| C  |                                                      | 9.                                                                                                    | Surgical Versus Conservative Management for Subclinical Cushing Syndrome in Adrenal Incidentalomas: A Prospective<br>Randomized Study                                                                                                    | 15 | 11 | 17 | 12 | c  | 126 | 12.50 |
|    |                                                      |                                                                                                    | By: Toniato, Antonio; Merante-Boschin, Isabella; Opocher, Giuseppe; et al.<br>ANNALS OF SURGERY Volume: 249 Issue: 3 Pages: 388-391 Published: MAR 2009                                                                                   | 15 | 11 | 17 | 12 | 0  | 120 | 12.00 |
| 6  |                                                      | 10.                                                                                                    | Research Resource: Transcriptional Profiling Reveals Different Pseudohypoxic Signatures in SDHB and VHL-Related<br>Pheochromocytomas                                                                                                    | 10 | 15 | 12 |    | -  | 115 | 10.70 |
| -  | _                                                    | _                                                                                                    | By: Lopez-Jimenez, Elena; Gom<br>MOLECULAR ENDOCRINOLOGY<br>Save to Excel File<br>Save to Excel File<br>Save to Excel File                                                                                                    | 19 | 15 | 12 | 11 | 1  | 115 | 12.78 |
| 6  | Save to rext File       Save to Excel File           |                                                                                                    |                                                                                                    |    |    |    |    |    |     |       |
|    |                                                      |                                                                                                    |                                                                                                    |    |    |    |    |    |     |       |
| So | Sort by: <u>Times Cited</u> Date More   Page 1 of 17 |                                                                                                    |                                                                                                    |    |    |    |    |    |     |       |
|    |                                                      |                                                                                                    |                                                                                                    |    |    |    |    |    |     |       |

Se hai un author identifier (ORCID o Researcher ID)

1

2

Dalla home page di Web of Science puoi scegliere la *Web of Science Core Collection* oppure selezionare *All Databases* 

Dal menù a tendina seleziona la voce *Author Identifiers* 

| Search                 |                                                        |            |            |                                              | То | ools 👻 Sear | ches and ale |
|------------------------|--------------------------------------------------------|------------|------------|----------------------------------------------|----|-------------|--------------|
| Select a database      | Web of Science Core Collection                         |            | Learn More | e                                            |    |             |              |
| Basic Search C         | All Databases<br>Web of Science Core Collection        |            |            |                                              |    |             |              |
| Example: O'Bria        | MEDLINE <sup>®</sup><br>Russian Science Citation Index |            | 8          | Author                                       | •  | Search      | Search tip:  |
| Select from Index      | SciELO Citation Index                                  | Learn More |            | Topic                                        | Â  |             |              |
| All years (1990 - 2018 | 3) 🗸                                                   |            |            | Author                                       |    |             |              |
| More settings 👻        |                                                        |            | <b></b>    | Author Identifiers<br>Group Author<br>Editor |    |             |              |
|                        |                                                        |            |            | Publication Name                             | -  |             |              |

|                                                                        | Web of Science                                      |                                                                         |
|------------------------------------------------------------------------|-----------------------------------------------------|-------------------------------------------------------------------------|
|                                                                        | Search                                              | Tools - Searches and alerts                                             |
|                                                                        | Select a database All Databases                     |                                                                         |
| Inserisci il tuo                                                       | Basic Search Cited Reference Search Advanced Search |                                                                         |
| 3 identificativo ORCID o<br>Researcher ID e clicca<br>su <i>search</i> | → 0000-0002-9845-9623                               | Author Identifiers     Search     Search tips       + Add row     Reset |

Web of Science InCites Journal Citation Reports Essential Science Indicators EndNote Publons

Se sai di avere un identificativo ORCID ma non ricordi il codice puoi cercarlo su ORCID inserendo il tuo nome e cognome  $\rightarrow$  <u>qui</u>

| Web of Science InCites Journal Citation                             | Reports Essential Science Indicators EndNote Publons                                                                                          | Sign In 👻 Help 👻 English 👻             |   |                                                                |
|---------------------------------------------------------------------|----------------------------------------------------------------------------------------------------|----------------------------------------|---|----------------------------------------------------------------|
| Web of Science                                                      |                                                                                                    | Clarivate<br>Analytics                 |   |                                                                |
| Search                                                              | Tools   Searches and alerts                                                                                                    | Search History Marked List             |   |                                                                |
| Results: 213<br>(from All Databases)                                | Sort by: <u>Date</u> Times Cited Usage Count Relevance More                                                                                   | ✓ Page 1 of 22 ▶                       |   |                                                                |
| You searched for: AUTHOR IDENTIFI<br>ERS: (0000-0002-9845-9623)More | □ Select Page Save to EndNote online Add to Marked List                                                                                       | Create Citation Report                 |   |                                                                |
| Refine Results                                                      | 1. Multiple endocrine neoplasia syndrome type 1: institution, management, and data analysis of a nationwide multicenter patient database      | Times Cited: 5<br>(from All Databases) |   |                                                                |
| Search within results for                                           | By: Giusti, Francesca; Cianferotti, Luisella; Boaretto, Francesca; et al.<br>ENDOCRINE Volume: 58 Issue: 2 Pages: 349-359 Published: NOV 2017 | Usage Count 🗸                          |   | clicca su Create Citation Report                               |
| Filter results by:                                                  | Context Sensitive Lin View Abstract 💌                                                                                                    |                                        | 4 | per visualizzare i dati citazionali<br>e l'H-Index dell'autore |

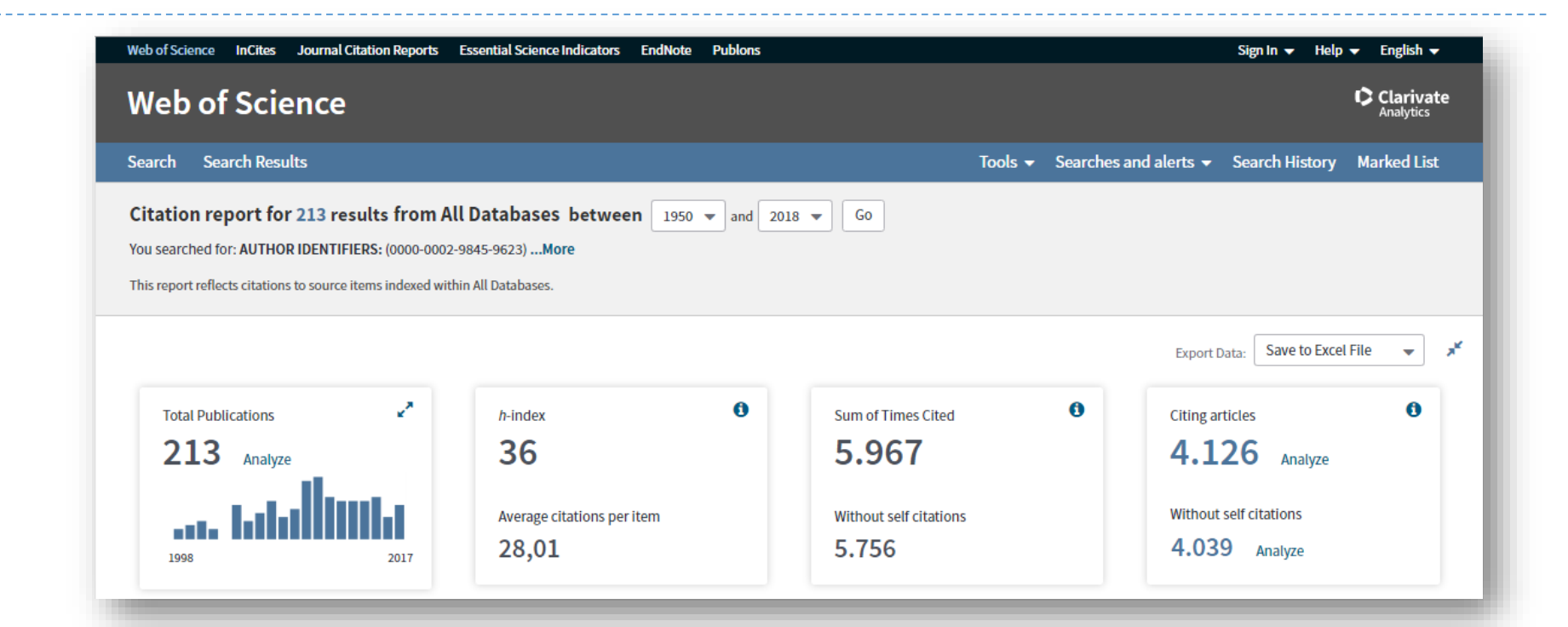

5 Visualizza i tuoi dati citazionali